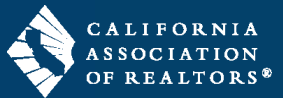

You can easily change your digital signature preference in zipForm<sup>®</sup> Plus accounts.

1. Log in to your zipForm<sup>®</sup> Plus account. To edit your signature preference, click on the **arrow** under your name in the upper-right corner of the screen, then select **View Profile**.

| dwardc@c | ar.org                           |
|----------|----------------------------------|
|          | Ed Charboneau                    |
| Change   | Nate and Eva's Office            |
| change   | 500 Westmoreland Drive           |
|          | Los Angeles CA 90020             |
|          | **This is a Broker Admin Account |
|          | English 🗢                        |

2. On the next screen, click on Settings.

|                                                            | Puis report a problem or give reedback                                                                                                    |
|------------------------------------------------------------|----------------------------------------------------------------------------------------------------|
| Dashboard                                                  | 🚡 Transactions 🔛 Templates 🕢 Tasks 📳 Contacts 🚇 Admin 🗇 Partners 🖏 Help                                                                         |
| out Me S                                                   | ign In & Security Offices Forms Products <b>Settings</b> Notifications                                                                          |
|                                                            |                                                                                                    |
| Save                                                       | Close A                                                                                                    |
|                                                            |                                                                                                    |
| E-Signature                                                | es Options                                                                                                    |
| E-Signatur                                                 | es Options                                                                                                    |
| E-Signature<br>DocuSigne<br>(DocuSign is t                 | es Options © the official and exclusive provider of electronic signature services for NAR Members under the National Association of REALTORS® R |
| E-Signature<br>DocuSign<br>(DocuSign is t                  | es Options                                                                                                    |
| E-Signature<br>DocuSign<br>(DocuSign is t<br>iglogix Digit | es Options                                                                                                    |

3. Under E-Signatures Options,

select either zipLogix Digital Ink® or DocuSign®. No credentials are required for Digital Ink®. Link your existing DocuSign® **Account** if you have one, or Get DocuSign® Subscription. When you are done with your selection, click **Save**.

| Signatures Options                   |                                                                                                   |
|--------------------------------------|---------------------------------------------------------------------------------------------------|
| DocuSign®                            |                                                                                                   |
| Get DocuSign Subscription(s)         |                                                                                                   |
|                                      |                                                                                                   |
| * If this is a shared computer, to b | tter protect your information we recommend you unlink your account when you've finished using it. |
|                                      |                                                                                                   |